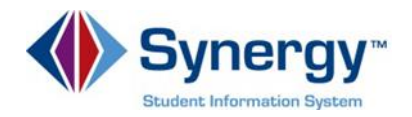

## Accessing Assessment Scores in ParentVUE and StudentVUE

Parents and students can access Assessment Scores by using ParentVUE and StudentVUE. Assessment Scores are accessible in the **Test History** area in the **Home** area of both ParentVUE and StudentVUE.

Log into ParentVUE/StudentVUE: https://va-arlpsv.edupoint.com/PXP2\_Login.aspx

Click **I am a parent or I am a student** Enter your **User Name** and **Password.** Click **Login**.

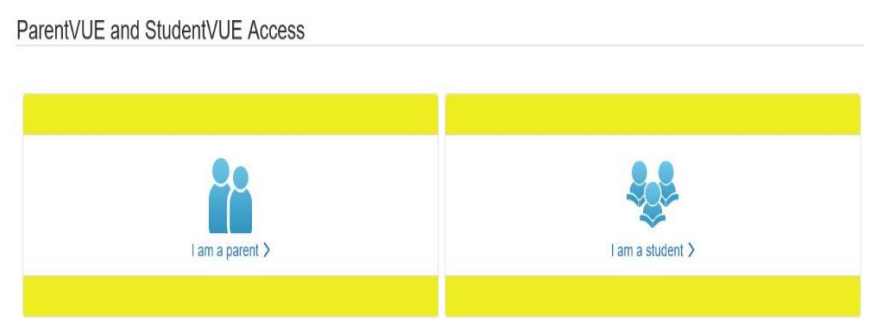

To access Assessment Scores in the Home area of ParentVUE/StudentVUE:

|                                         |                                           |                          |                                   |       |                       | My Account H                            | ielp Close  |  |
|-----------------------------------------|-------------------------------------------|--------------------------|-----------------------------------|-------|-----------------------|-----------------------------------------|-------------|--|
| Abingdon Elementary S<br>(703-228-6650) | ichool                                    |                          |                                   |       |                       | Arlington Public Schoo<br>Good morning. | ls District |  |
| Home                                    | TEST HISTORY                              |                          |                                   |       |                       |                                         |             |  |
| Messages 0                              |                                           |                          |                                   |       |                       |                                         |             |  |
| Calendar                                | NWEA                                      |                          |                                   |       |                       |                                         |             |  |
| Resources and Links                     | Assessment School Name                    |                          | Admin Date atary School 9/19/2023 |       | Score                 |                                         |             |  |
| Course History                          | NWEA MAP Growth                           | 176                      |                                   |       |                       |                                         |             |  |
| [] Behavior                             | DIBELS                                    |                          |                                   |       |                       |                                         |             |  |
| lacksquare Student Info                 | Assessment                                | School Name              | Admin Date                        | Score |                       |                                         |             |  |
| Market History 2                        | DIBELS Composite                          | Abingdon Elementary Scho | ol 9/18/2023                      | 345   |                       |                                         |             |  |
| Test Score Explanations                 | PALS                                      |                          |                                   |       |                       |                                         |             |  |
| Documents                               | Assessment Sch                            | hool Name                | Admin Date                        | Score |                       |                                         |             |  |
|                                         | PALS Summed Abi                           | ingdon Elementary School | 9/29/2023                         | 57    |                       |                                         |             |  |
| Abingdon Elementary<br>(703-228-6650)   | School                                    |                          |                                   |       |                       | Arlington Public Schoo                  |             |  |
| Home                                    |                                           |                          |                                   |       |                       | Cood alternoon,                         | 10/20/2020  |  |
| Messages                                | 0                                         |                          |                                   |       |                       |                                         |             |  |
| Colondar                                |                                           |                          |                                   |       |                       |                                         |             |  |
| Calendar                                |                                           |                          |                                   |       |                       |                                         |             |  |
| Resources and Links                     | Language Arts: PALS, DIBELS, NWEA Reading |                          |                                   |       | Math: VKRP, NWEA Math |                                         |             |  |
| Course History                          |                                           |                          |                                   |       |                       |                                         |             |  |
| () Behavior                             |                                           |                          |                                   |       |                       |                                         |             |  |
| Student Info                            |                                           |                          |                                   |       |                       |                                         |             |  |
| Test History 2                          | ations 3                                  |                          |                                   |       |                       | NNAT22                                  | NNAT23      |  |
| . Taat Caara Evalanati                  |                                           |                          |                                   |       |                       |                                         |             |  |
| Test Score Explanati                    | ons                                       |                          | COOAI                             |       |                       | NNA125                                  |             |  |

- 1. Parents, click the drop down in the upper left corner and select your **Student**.
- 2. Parent and/or Student Click Test History.
- 3. To see an explanation of the Assessment Scores click **Test Scores Explanations**.
- 4. Click the desired Assessment Scores box for an explanation of the assessment.